# 生成安全網路分析裝置的診斷包

### 目錄

<u>簡介</u> <u>程式</u> <u>方法1.從管理器的Web使用者介面(UI)</u> <u>方法2.從每台裝置的管理UI</u> <u>方法3.從每個裝置的命令列介面(CLI)</u> <u>疑難排解</u> <u>相關資訊</u>

## 簡介

本檔案介紹可用於收集安全網路分析(SNA)裝置診斷包的不同程式。

# 程式

0

有三種主要方法可為SNA裝置生成診斷包。建議的方法是**方法1。從Manager Web使用者介面** (UI),但是,如果Manager的Web使用者介面不可用,則可以使用另外兩種方法。

**附註**:如果Manager的Web UI不可用,並且您需要從Manager生成診斷包,請參閱**方法3。從** 每個裝置的命令列介面(CLI)。

### 方法1.從管理器的Web使用者介面(UI)

- 1. 登入到Manager的Web UI。
- 2. 導航到全域性設定>中央管理。

| ਓ Network A         | nalytics             |       | Dashboards * | Monitor • Analyz | re • Jobs • Conf | igure * Deploy * |               |             | a ք 🌣                         | + cisco SECURE |
|---------------------|----------------------|-------|--------------|------------------|------------------|------------------|---------------|-------------|-------------------------------|----------------|
|                     |                      |       |              |                  |                  |                  |               |             | Global Settings               |                |
| Security Insight Da | ashboard   Inside Ho | osts  |              |                  |                  |                  |               |             | Central Management 🛛 😓        |                |
|                     |                      |       |              |                  |                  |                  |               |             | Manager Configuration         |                |
| Alarming Hosts      |                      |       |              |                  |                  |                  |               |             | Packet Analyzer Configuration | - 2            |
| Concern Index       | Target Index         | Recon | C&C          | Exploitation     | DDoS Source      | DDoS Target      | Data Hoarding | Exfiltratio | UDP Director Configuration    | Anomaly        |
| 0                   | 0                    | 0     | 0            | 0                | 0                | 0                | 0             | 0           | External Lookup Configuration | 0              |
| U                   | Ū                    | 0     | Ŭ            | Ŭ                | U                | U                | U             | 0           | User Management               | U.             |
|                     |                      |       |              |                  |                  |                  |               |             | SecureX Configuration         |                |
|                     |                      |       |              |                  |                  |                  |               |             | Select Language               |                |

3.從列出的裝置找到需要從中建立診斷包的裝置,然後選擇操作(省略號圖示)>檢視裝置統計資訊

| ÷    | Central Management                 | Appliance Manager | Update Manager | App Manager | Smart Licensing                     | Database        |            |                                                    |          | * | cisco SECURE |
|------|------------------------------------|-------------------|----------------|-------------|-------------------------------------|-----------------|------------|----------------------------------------------------|----------|---|--------------|
| In   | ventory                            |                   |                |             |                                     |                 |            |                                                    |          |   |              |
| 3 Ap | Q Filter Appliance Inventory Table |                   |                |             |                                     |                 |            |                                                    |          |   |              |
|      | Appliance Status                   | Host Name         |                | Type        |                                     | ^               | IP Address | ^                                                  | Actions  |   |              |
|      | qt                                 |                   |                | Flow Co     | llector                             |                 |            | Edit Appliance<br>Configuration                    | ]        |   |              |
|      | lp                                 | -                 |                | Flow Se     | nsor                                | e waarde waa    |            | View Appliance Statistics                          |          |   |              |
|      | da<br>A                            |                   |                | Manage      | allegen agricolatie <sup>1</sup> op | al anticipation |            | Support<br>Reboot Appliance<br>Shut Down Appliance | <b>/</b> |   |              |
|      |                                    |                   |                |             |                                     |                 |            | Remove This Appliance                              |          |   |              |

4.必須重定向到所選裝置的管理UI。

5.使用admin憑據登入到裝置管理UI。

6.從左側選單導航到**支援>診斷包**。

| 藯 Manager VE                                         |                               |                                                         |                                 |                              | cisco SECURE |
|------------------------------------------------------|-------------------------------|---------------------------------------------------------|---------------------------------|------------------------------|--------------|
| <ul><li>A Home</li><li>✓ Configuration</li></ul>     | i This appliance is managed b | oy a Central Manager. Please go to <u>Central Manag</u> | ement to change these settings. |                              |              |
| 🛔 Manage Users 🛛 🕫                                   | i Info! This page automatical | y refreshes every minute - last refreshed at 18:56      | :54.                            |                              |              |
| 🗲 Support 📕 🛛 🛛                                      |                               |                                                         |                                 |                              |              |
| <ul> <li>Backup/Restore</li> <li>Database</li> </ul> | System                        |                                                         |                                 |                              |              |
| <ul> <li>Browse Files</li> </ul>                     | IP Address:                   | 10000                                                   |                                 |                              |              |
| <ul> <li>Packet Capture</li> </ul>                   | Host name:                    |                                                         | Domain name:                    |                              |              |
| - Update                                             |                               |                                                         |                                 |                              |              |
| <ul> <li>Backup/Restore<br/>Configuration</li> </ul> | Total Memory:                 |                                                         | Load Average:                   |                              |              |
| - Diagnostics Pack                                   | VM Server Memory:             |                                                         | VM Server CPU:                  |                              |              |
| ■ Audit Log                                          | Free Memory:                  | 10                                                      | Uptime:                         |                              |              |
| Q <sup>0</sup> <sub>0</sub> Operations □             |                               |                                                         |                                 |                              |              |
| ( Logout                                             | Version:                      |                                                         | Platform:                       |                              |              |
| Help B                                               | Build:                        |                                                         | Serial No.:                     | And the second of the second |              |
| G                                                    |                               |                                                         |                                 |                              |              |

7.進入「診斷包」頁後,您需要選擇預設的**公鑰**加密,或提供用於加密的共用金鑰/口令。

**附註**:如果您選擇使用自定義金鑰/密碼,則在將診斷包上傳到支援案例管理器時,必須在檔 案說明中提供該密碼。

8.選擇建立診斷包以生成裝置的診斷包。

| 藯 Manager VI                                                          | E                                                                                                    | ensee SECU |
|-----------------------------------------------------------------------|----------------------------------------------------------------------------------------------------|------------|
| <ul> <li>Home</li> <li>Configuration</li> <li>Manage Users</li> </ul> | <ul> <li>Diagnostics Pack</li> <li>Previous Diagnostics Pack</li> </ul>                                                                                            |            |
| Support Audit Log                                                     | diagnostic-SMC-<br>diagnostic-SMC-<br>diagnostic-SMC-                                                                                                    |            |
| <ul> <li>✿ Operations</li> <li>⊕ Logout</li> <li>⊕ Male</li> </ul>    | Create New Diagnostics Pack  Public Key  Public Key                                                                                                    |            |
| <b>G</b> Help                                                         | Password:                                                                                                    |            |
|                                                                       | Confirm Password:                                                                                                    |            |
|                                                                       | Patented, U.S. Patent Numbers 7185368, 7290283, 7475426, 7512980, and 7644151. Other U.S. and foreign patents pending. Copyright 2022 Cisco®, All Rights Reserved. |            |

#### 9.完成後,您必須看到一個彈出框,其中包含Download按鈕以下載診斷包。

| 藯 Manager VE                     |   |                                                    |                                                           |                         |                                              |                                                              | diade SECUR |
|----------------------------------|---|----------------------------------------------------|-----------------------------------------------------------|-------------------------|----------------------------------------------|--------------------------------------------------------------|-------------|
| ∯ Home                           | • | Diagnostics Pa                                     | ack                                                       |                         |                                              |                                                              |             |
| 🚨 Manage Users                   | e | Previous Diagno                                    | ostics Pack                                               |                         |                                              |                                                              |             |
|                                  |   | diagnostic-SMC<br>diagnostic-SMC<br>diagnostic-SMC |                                                           |                         |                                              |                                                              |             |
| <b>Q</b> <sup>o</sup> Operations | • | Create New Dia                                     | gnostics Pack                                             |                         |                                              |                                                              |             |
| Help                             | Θ | Encryption Type:                                   | <ul> <li>Public Key</li> <li>Shared Passphrase</li> </ul> |                         |                                              |                                                              |             |
|                                  | 9 | Password:                                          |                                                           |                         | Creating Disgnastics Dask                    |                                                              |             |
|                                  | l | Confirm Password:                                  |                                                           |                         | Diagnostics pack created.                    |                                                              |             |
|                                  | L | Create Diagnostics Paci                            | 3                                                         |                         | Download Close                               |                                                              |             |
|                                  | I | Patented                                           | , U.S. Patent Numbers 71853                               | 68, 7290283, 7475426, 7 | 7512980, and 7644151. Other U.S. and foreign | patents pending. Copyright 2022 Cisco®. All Rights Reserved. |             |
|                                  | I |                                                    |                                                           |                         |                                              |                                                              |             |
|                                  |   |                                                    |                                                           |                         |                                              |                                                              |             |

### 方法2.從每台裝置的管理UI

對於此方法,您必須通過安全超文本傳輸協定(HTTPS)訪問要從中生成診斷包的裝置。

附註:要直接訪問管理器的管理UI,您必須使用

URL:<u>https://<Manager\_IP\_address>/smc/index.html</u>,否則您將重定向到Manager的Web UI。

例如,要使用此方法生成流量收集器的診斷包,必須執行以下步驟:

- 1. 從Web瀏覽器導航至<u>https://<FC\_IP\_address></u>
- 2. 使用管理員憑據登入到裝置管理員UI。

| Image: Secure Network Analytics is a trademark of Cisco Systems, Inc.         Secure Network Analytics is a trademark of Cisco Systems, Inc.         Secure Network Analytics is a trademark of Cisco Systems, Inc. |
|----------------------------------------------------------------------------------------------------|
| Username:<br>Password:<br>Lugin >><br>Secure Network Analytics is a trademark of Cisco Systems, Inc.<br>Patented, U.S. Patert Nos. 7185368, 7290283, 7475426, 7512980 and 7644151.<br>© 2000-2022 Cisco Systems, Inc. All rights reserved.                                                                                                    |
| Secure Network Analytics is a trademark of Cisco Systems, Inc.<br>Patented, U.S. Patent Nos. 7185368, 7290283, 7475426, 7512980 and 7644151.<br>© 2000-2022 Cisco Systems, Inc. All rights reserved.                                                                                                    |
|                                                                                                    |

#### 3.從左側選單導航至 **支援>診斷包**.

| Flow Collector                                           | r NetFlow VE                |                                                        |                                    |                                                                                                    | CHOR SECURE |
|----------------------------------------------------------|-----------------------------|--------------------------------------------------------|------------------------------------|----------------------------------------------------------------------------------------------------|-------------|
| ∯ Home<br>✔ Configuration ©                              | i This appliance is manage  | d by a Central Manager. Please go to <u>Central Ma</u> | nagement to change these settings. |                                                                                                    |             |
| 👗 Manage Users 🛛 🕀                                       | i Info! This page automatic | ally refreshes every minute - last refreshed at 19     | 9:05:29.                           |                                                                                                    |             |
| Support<br>- Advanced Settings                           | System                      |                                                        |                                    |                                                                                                    |             |
| <ul> <li>Database Storage<br/>Statistics</li> </ul>      | IP Address:                 |                                                        |                                    |                                                                                                    |             |
| <ul> <li>Backup/Restore</li> <li>Database</li> </ul>     | Host name:                  | 10000000                                               | Domain name:                       |                                                                                                    |             |
| <ul> <li>Browse Files</li> <li>Packet Capture</li> </ul> | Total Memory:               |                                                        | Load Average:                      |                                                                                                    |             |
| - Update                                                 | VM Server Memory:           | 1000 C 1000                                            | VM Server CPU:                     |                                                                                                    |             |
| <ul> <li>Backup/Restore<br/>Configuration</li> </ul>     | Free Memory:                |                                                        | Uptime:                            | Contraction of the Contraction of the Contraction o |             |
| – Diagnostics Pack 😓                                     | Martin                      |                                                        |                                    |                                                                                                    |             |
| E Audit Log                                              | Pullet                      |                                                        | Platform:                          | and the second second second second                                                                                                    |             |
| <b>Q</b> <sup>0</sup> <sub>0</sub> Operations ⊕          | 0010.                       |                                                        | Serial NO.:                        |                                                                                                    |             |
| 🕒 Logout                                                 | Engine Status               |                                                        |                                    |                                                                                                    |             |
| 🕑 Help 🗉                                                 | Engine Status               |                                                        |                                    |                                                                                                    |             |

4.進入「診斷包」頁後,您需要選擇預設的**公鑰**加密,或提供用於加密的共用金鑰/口令。

**附註**:如果您選擇使用自訂金鑰/密碼短語,那麼在將診斷包上傳到支援個案管理器時,必須 在檔案說明中提供該密碼短語。

5.選擇建立診斷包以生成裝置的診斷包。

| Flow Colle                                                                                             | ctor   | NetFlow VE                                                                                                    |                                                         |                                    |                            |                                             |                           |
|----------------------------------------------------------------------------------------------------|--------|----------------------------------------------------------------------------------------------------|---------------------------------------------------------|------------------------------------|----------------------------|---------------------------------------------|---------------------------|
| Home Configuration                                                                                     | e      | Diagnostics Pa                                                                                                    | ack                                                     |                                    |                            |                                             |                           |
| 🚨 Manage Users                                                                                         | œ      | Previous Diagno                                                                                                    | ostics Pack                                             |                                    |                            |                                             |                           |
| <ul> <li>✓ Support</li> <li>≡ Audit Log</li> <li>Q<sup>6</sup> Operations</li> <li>G Logout</li> </ul> | Ð      | diagnostic-FlowCollec<br>public.tgz.gpg 189.44/<br>diagnostic-FlowCollec<br>public.tgz.gpg 171.82/<br>Create New Diag | tor_NetFlow-FCNFVE M tor_NetFlow-FCNFVE M gnostics Pack |                                    |                            |                                             |                           |
| Help                                                                                                   | е<br>О | Encryption Type:                                                                                                    | Public Key Shared Passphrase                            |                                    |                            |                                             |                           |
|                                                                                                    |        | Password:                                                                                                    |                                                         |                                    |                            |                                             |                           |
|                                                                                                    |        | Confirm Password:                                                                                                    |                                                         |                                    |                            |                                             |                           |
|                                                                                                    |        | Create Diagnostics Paci                                                                                               | ĸ                                                       |                                    |                            |                                             |                           |
|                                                                                                    |        | Patented,                                                                                                    | I, U.S. Patent Numbers 7185                             | 368, 7290283, 7475426, 7512980, ar | nd 7644151. Other U.S. and | oreign patents pending. Copyright 2022 Cisc | co®. All Rights Reserved. |

#### 6.完成後,您必須看到一個彈出框,其中包含Download按鈕以下載診斷包。

| Flow Collector                                                                                                    | r NetFlow VE                                                                                                    | teste SECURE                                                                                                    |
|----------------------------------------------------------------------------------------------------|----------------------------------------------------------------------------------------------------|----------------------------------------------------------------------------------------------------|
| ♣ Home         ✔ Configuration         ▲ Manage Users         ♥ Support         ■ Audit Log         Ø Operations         Ø Logout         Ø Help | Diagnostics Pack Previous Diagnostics Pack diagnostic-FlowCollector_NetFlow-FCNFV1 public.tgr.gpp 189.44M diagnostic-FlowCollector_NetFlow-FCNFV1 public.tgr.gpp 171.82M Create New Diagnostics Pack Encryption Type:  Public Key Shared Passbrase |                                                                                                    |
|                                                                                                    | Password: Confirm Password: Confirm Password: Create Diagnostics Pack Patented, U.S. Patent Numbers 7185368, 7290283, 7475426, 7512980, and 7644                                                                                                   | agnostics Pack *<br>round<br>Common Common Commo<br>Common Common Common Common Common Common Common Common Common Common Common Common Common Common Common Common Common Common Common Common Common Common Common Common Common Common Common Common Common Common Common Common Common Comm |

### 方法3.從每個裝置的命令列介面(CLI)

有時無法使用上述方法生成裝置的診斷包,但可以直接從裝置的CLI生成。完成此任務的步驟如下:

1. 通過安全外殼協定(SSH)或直接通過控制檯訪問連線到所需的SNA裝置。

**附註**:如果您需要從無SSH訪問的硬體裝置收集診斷包,也可以使用思科整合管理控制器 (CIMC)介面中的核心式虛擬機器(KVM)控制檯。

- 2. 使用根憑**據登**錄。
- 输入以下命令之一(這取決於正在使用的SNA版本):
   SNA 7.1.x版到7.3.x版

輸入命令doDiagPack

SNA 7.4.x版

輸入命令diagnostics start

4. 等待任務完成。

5. 任務完成後,診斷包檔案將儲存在/lancope/var/admin/diagnostics/目錄中,其名稱方案為「

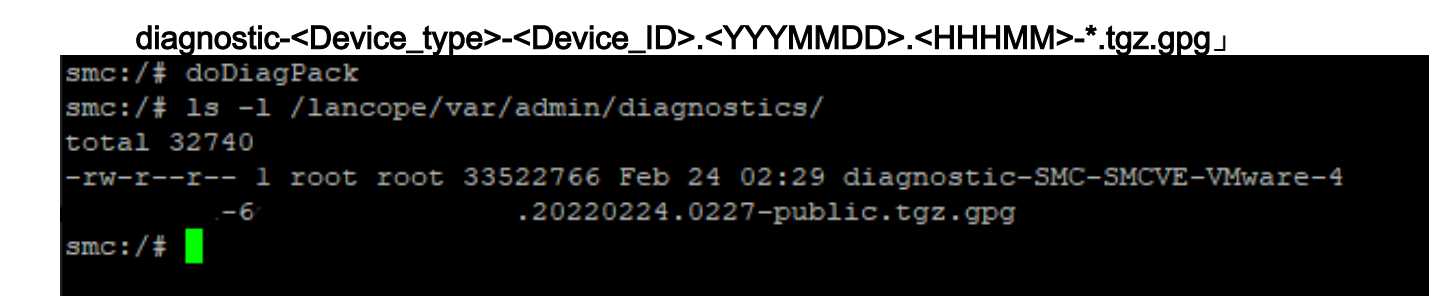

6. 使用安全複製協定(SCP)或SSH檔案傳輸協定(SFTP)客戶端(如WinSCP),將生成的檔案從 裝置複製到本地電腦或檔案伺服器。診斷包位於/lancope/var/admin/diagnostics/目錄。

**註**意:值得一提的是,SNA 7.4.0版引入了一項新功能,允許從SystemConfig選單生成診斷包 (使用**root** credentials > Enter **SystemConfig > Navigate to Recovery > Diagnostics Pack的** CLI登入)。

有關此方法的詳細資訊,請參閱<u>安全網路分析系統配置指南7.4.x</u>。

### 疑難排解

本節提供的資訊可用於對組態進行疑難排解。

有時建立診斷包會失敗。最常見的症狀是收到錯誤資訊「There was an error creating the diagnostics pack(建立診斷包時出錯)」。按一下**Create Diagnostics Pack** 按鈕後,沒有檔案可用。

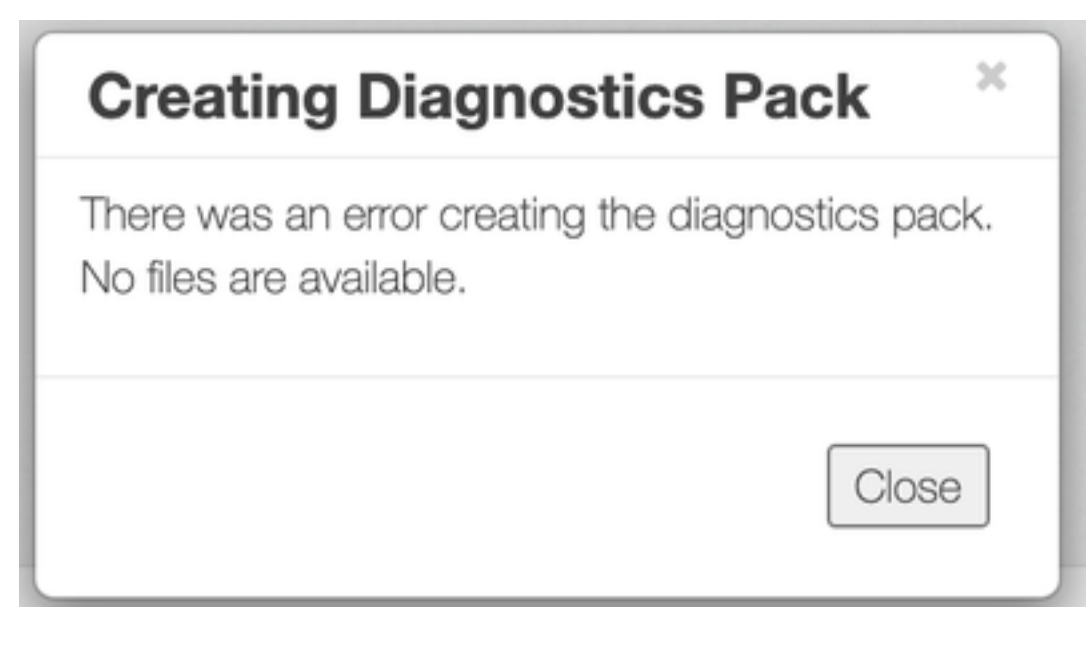

要更正此行為,請按照以下步驟操作:

- 1. 通過SSH使用root憑據登入到具有此行為的裝置。
- 2. 運行Is -I /lancope/var/database/dbs/hsqldb/admin/命令以驗證目錄的內容。
- 3. 確保backup 子目錄存在,且其使用者/組所有者為tomcat。

| fcnf-cds:~# |   | ls –l  | /lancope | e/var/ | /data | abas | se/dbs/ | /hsqldb/admin/   |
|-------------|---|--------|----------|--------|-------|------|---------|------------------|
| total 20    |   |        |          |        |       |      |         |                  |
| -rw-rr      | 1 | tomcat | tomcat   | 16     | Apr   | 28   | 00:38   | admin.lck        |
| -rw-rr      | 1 | tomcat | tomcat   | 0      | Apr   | 27   | 17:20   | admin.log        |
| -rw-rr      | 1 | tomcat | tomcat   | 84     | Apr   | 27   | 17:17   | admin.properties |
| -rw-rr      | 1 | tomcat | tomcat   | 2995   | Apr   | 27   | 17:17   | admin.script     |
| drwxr-xr-x  | 2 | tomcat | tomcat   | 4096   | Apr   | 27   | 17:20   | admin.tmp        |
| drwxr-xr-x  | 2 | tomcat | tomcat   | 4096   | Jun   | 7    | 2021    | backup           |

如果/lancope/var/database/dbs/hsqldb/admin/路徑中不存在backup子目錄,則必須建立該子目錄並 分配正確的所有權。為此,請運行以下命令:

- 1. mkdir /lancope/var/database/dbs/hsqldb/admin/backup
- 2. chown tomcat:tomcat /lancope/var/database/dbs/hsqldb/admin/backup
- 4.運行Is -I /lancope/var/admin/命令以驗證目錄的內容。

5.確保backups和diagnostics子目錄存在,並且其使用者/組所有者為root。

|             | _  |        |           |        |     |    |       |                            |
|-------------|----|--------|-----------|--------|-----|----|-------|----------------------------|
| fcnf-cds:~  | ¢, | 11 /14 | ancope/va | ar/adm | in/ |    |       |                            |
| total 80    |    |        |           |        |     |    |       |                            |
| drwxrwxr-x  | 2  | root   | root      | 4096   | Apr | 27 | 06:25 | backups                    |
| drwxr-xr-x  | 2  | root   | root      | 4096   | Apr | 7  | 21:39 | cds                        |
| -rw-rr      | 1  | root   | root      | 0      | Apr | 6  | 22:10 | clustered database         |
| drwxrwxr-x  | 2  | root   | root      | 4096   | Sep | 7  | 2021  | diagnostics                |
| -rw-rr      | 1  | root   | root      | 40     | Apr | 27 | 17:18 | hwserial                   |
| -rw-rr      | 1  | root   | root      | 8      | Apr | 27 | 17:18 | meminfo                    |
| -rw-rr      | 1  | root   | root      | 69     | Apr | 27 | 17:18 | model                      |
| -rw-rr      | 1  | root   | root      | 23     | Apr | 27 | 17:18 | platform                   |
| drwxr-xr-x  | 3  | root   | root      | 4096   | Sep | 15 | 2021  | plugins                    |
| -rw-rw-rw-  | 1  | root   | root      | 2      | Apr | 27 | 18:13 | previous_engine_startup_mo |
| -rw-rr      | 1  | root   | root      | 47     | Apr | 27 | 17:18 | serial                     |
| drwxr-xr-x  | 2  | root   | root      | 4096   | Apr | 7  | 21:22 | ssh                        |
| drwxr-xr-x  | 2  | root   | root      | 4096   | Apr | 8  | 02:51 | system.d                   |
| -rw-rw      | 1  | root   | swadmin   | 12756  | Apr | 8  | 02:56 | system.xml                 |
| drwxrwxrwx  | 2  | root   | root      | 4096   | Apr | 28 | 00:25 | tmp                        |
| drwxr-xr-x  | 2  | root   | root      | 4096   | Sep | 7  | 2021  | update                     |
| drwxrwxr-x  | 4  | root   | tomcat    | 4096   | Apr | 8  | 02:49 | upgrade                    |
| -rw-rr      | 1  | root   | root      | 36     | Apr | 27 | 17:18 | uuid                       |
| foof-odered | #  |        |           |        |     |    |       |                            |

如果/lancope/var/admin/path中不存在上述其中一個子目錄,則必須建立這些子目錄並分配正確的 所有權。為此,請運行以下命令:

1. mkdir /lancope/var/admin/backups

2. mkdir /lancope/var/admin/diagnostics

驗證此操作後,請嘗試再次生成SNA裝置的診斷包。

# 相關資訊

- 如需其他協助,請聯絡思科技術協助中心(TAC)。需要有效的支援合約: <u>思科全球支援聯絡人.</u>
- <u>技術支援與文件 Cisco Systems</u>